# PENGEMBANGAN SISTEM INFORMASI PROGRAM KREATIVITAS MAHASISWA (PKM) DI UNIVERSITAS MUHAMMADIYAH YOGYAKARTA

Belinda Nastya Lakshita, Dwijoko Purbohadi, Oki Wijaya

Jurusan Teknik Informatika Universitas Muhammadiyah Yogyakarta

belinda.nastya.2014@ft.umy.ac.id

### INTISARI

Dalam pelaksanaannya, proses pengusulan PKM di UMY belum menggunakan sistem yang terkomputerisasi. Sistem informasi PKM yang dimiliki UMY hanya memuat tentang informasi mengenai PKM. Sistem informasi inipun belum memiliki fitur yang cukup untuk memenuhi kebutuhan admin dalam melaksanakan proses pengusulan PKM. Proses yang memakan waktu dan juga menghabiskan banyak kertas ini yang menjadi kendala bagi admin PKM di UMY.

Supaya pekerjaan admin dalam mengatur proses pengusulan PKM terkomputerisasi, maka penulis melakukan pengembangan sistem informasi PKM di UMY.

Secara umum pengembangan sistem informasi ini mampu membuat pekerjaan admin PKM menjadi lebih cepat dan hemat waktu, meningkatkan kinerja admin dalam melakukan pelayanan, mengurangi penggunaan kertas, mengurangi biaya pengeluaran, serta mempermudah akses data.

Kata kunci : Sistem Informasi, Program Kreativitas Mahasiswa, UMY

### ABSTRACT

In its implementation, the process of proposing PKM at UMY has not used a computerized system. The PKM information system owned by UMY only contains information about PKM. This information system does not have enough features to meet the admin's needs in the PKM proposal process. This process consume many times and its also spend many papers and these are being problem for admin in UMY.

In order for the admin's work in the PKM proposal process become computerized, so the writer develops the PKM information system at UMY.

Generally the system that is used make PKM admin's work faster and save time, improve admin performance in performing services, reduce paper usage, reduce costs, and make access data easier.

Keywords: Information System, Program Kreativitas Mahasiswa, UMY

#### I. PENDAHULUAN

Program Kreativitas Mahasiswa (PKM) merupakan kegiatan yang diselenggarakan oleh Direktorat Jenderal Pendidikan Tinggi Kementerian Pendidikan dan Kebudayaan Republik Indonesia (DIKTI) setiap tahun dalam memfasilitasi mahasiswa untuk mengembangkan ilmu pengetahuan dan teknologi yang telah dipelajari di masa perkuliahan. Mahasiswa Indonesia sebagai peserta didik pendidikan tinggi memiliki tugas untuk memajukan negara melalui ilmu yang diperoleh selama berada di jenjang pendidikan. PKM ini merupakan salah satu kegiatan yang digunakan untuk meningkatkan kualitas lulusan perguruan tinggi. Dalam pelaksanaannya, DIKTI telah menggunakan sistem informasi untuk mempermudah peserta se-Indonesia untuk mengikuti kompetisi PKM.

Universitas Muhammadiyah Yogyakarta (UMY) merupakan salah satu perguruan tinggi yang rutin berpartisipasi dalam kegiatan PKM. Mahasiswa UMY memiliki potensi yang cukup besar dalam mengikutsertakan diri mereka di kompetisi ini, namun pada proses pengusulan PKM di UMY masih menggunakan proses manual (belum terkomputerisasi). Berdasarkan hasil wawancara dengan Ketua Lembaga Pengembangan Kemahasiswaan dan Alumni (LPKA) yang mengelola administrasi PKM dan salah satu mahasiswa yang menjadi peserta PKM di UMY, terdapat beberapa kendala yang dirasakan saat melaksanakan proses pengusulan proposal PKM. Dalam pelaksanaan pengusulan proposal, dari sisi admin kendalanya adalah admin harus mencetak dan memberikan formulir penilaian proposal kepada reviewer dan pihak DIKTI secara langsung yang menghabiskan waktu cukup lama diperjalanan, kemudian admin harus menyimpan berkas proposal yang tidak digunakan lagi sebagai arsip, selain itu biaya yang dikeluarkan cukup besar untuk setiap cetakan formulir penilaian proposal yang dibuat. Dari sisi mahasiswa, kendalanya adalah mahasiswa diharuskan untuk mengumpulkan berkas proposal ke PKM center fakultas pada jam kerja universitas. Dari sisi reviewer, kendalanya adalah reviewer harus menunggu berkas PKM yang diberikan oleh admin PKM UMY untuk dapat melakukan penilaian, kemudian hasil penilaian yang telah dibuat tidak dapat langsung disampaikan kepada mahasiswa. Selain beberapa kendala yang telah disebutkan sebelumnya, sistem informasi yang dimiliki oleh UMY belum memiliki fitur yang cukup untuk membantu kinerja admin, mahasiswa, dan reviewer, karena sistem informasi yang dimiliki oleh UMY hanya memuat berita-berita mengenai PKM di UMY. Sistem informasi ini memerlukan perbaikan, terlebih lagi proses pengusulan proposal dilakukan setiap tahunnya.

# II. METODOLOGI PENELITIAN

### 1. Instalasi Software

Hal pertama yang dilakukan pada metode penelitian sistem informasi PKM adalah melakukan proses instalasi. Adapun beberapa software yang harus diinstal di antaranya; XAMPP *server* dan Sublime *Text*.

# 2. Menyiapkan Database

Hal yang dilakukan selanjutnya adalah menyiapkan *database*. Untuk menyiapkan *database*, pertama-tama membuat nama *database* terlebih dahulu, setelah itu membuat tabel yang akan dijadikan sebagai tempat penampungan data.

# 3. Melakukan Proses Pengkodean

Tahap selanjutnya melakukan proses pengkodean. Semua kode yang digunakan ditulis ke dalam Sublime *Text*.

# 4. Rencana Pengujian

Kemudian setelah selesai melakukan instalasi, dilakukan proses pengujian terhadap web seperti pada tabel 3.1

| No | Kasus Pengujian                      | Hasil yang Diharapkan                                                          |
|----|--------------------------------------|--------------------------------------------------------------------------------|
| 1  | Menguji Tombol Login                 | Masuk ke halaman <i>dashboard</i> masing-masing pengguna.                      |
| 2  | Menguji Tombol Register              | Masuk ke halaman registrasi.                                                   |
| 3  | Menguji Tombol Register              | Menyimpan data ke <i>database</i> dan berpindah ke halaman <i>login</i> .      |
| 4  | Menguji Tombol Logout                | Keluar menuju halaman login.                                                   |
| 5  | Menguji Tombol Create New<br>Account | Masuk ke halaman <i>create</i> data <i>reviewer</i> .                          |
| 6  | Menguji Tombol Create                | Menyimpan data ke <i>database</i> dan pindah halaman ke <i>list reviewer</i> . |
| 7  | Menguji Tombol Print                 | Masuk ke halaman baru dengan menampilkan data yang akan dicetak.               |
| 8  | Menguji Tombol Update                | Menyimpan data baru yang telah dirubah ke <i>database</i> .                    |
| 9  | Menguji Tombol Create<br>Account     | Masuk ke halaman <i>create</i> data dosen.                                     |
| 10 | Menguji Tombol Create                | Menyimpan data ke <i>database</i> dan pindah halaman ke <i>list</i> dosen.     |
| 11 | Menguji Tombol Update                | Menyimpan data baru yang telah dirubah ke <i>database</i> .                    |

| 12 | Menguji Tombol Print                        | Masuk ke halaman baru dengan menampilkan data yang akan dicetak.                                        |
|----|---------------------------------------------|----------------------------------------------------------------------------------------------------|
| 13 | Menguji Tombol Print                        | Masuk ke halaman baru dengan menampilkan data yang akan dicetak.                                        |
| 14 | Menguji Tombol Logout                       | Keluar menuju halaman <i>login</i> .                                                                    |
| 15 | Menguji Tombol Dokumen                      | Masuk ke halaman data dokumen dengan<br>menampilkan data dokumen yang telah diunggah<br>oleh mahasiswa. |
| 16 | Menguji Tombol Submit                       | Menyimpan data ke dalam <i>database</i> dan berpindah ke halaman data dokumen.                          |
| 17 | Menguji Tombol Go                           | Menampilkan data sesuai dengan pencarian.                                                               |
| 18 | Menguji Tombol Submit                       | Menyimpan data ke dalam <i>database</i> .                                                               |
| 19 | Menguji Tombol Logout                       | Keluar menuju halaman login.                                                                            |
| 20 | Menguji <i>Icon</i> Beranda                 | Masuk ke halaman <i>dashboard</i> masing-masing pengguna.                                               |
| 21 | Menguji <i>Icon</i> tulisan                 | Masuk ke halaman <i>edit</i> data.                                                                      |
| 22 | Menguji <i>Icon</i> tanda silang            | Menghapus data yang ada di daftar data.                                                                 |
| 23 | Menguji <i>Icon</i> nilai                   | Masuk ke halaman penilaian                                                                              |
| 24 | Menguji Hyperlink tulisan file              | Masuk ke halaman baru yang menampilkan dokumen .pdf.                                                    |
| 25 | Menguji <i>Hyperlink</i> tulisan verifikasi | Masuk ke halaman verifikasi dokumen.                                                                    |

Tabel 1 Rencana Pengujian

# Rencana Perbaikan

Tahap terakhir yang dilakukan setelah proses pengujian adalah melakukan perbaikan. Perbaikan yang dilakukan dapat berupa perbaikan terhadap fitur yang ada pada web atau terhadap tampilan web.

### III. HASIL DAN PEMBAHASAN

#### Implementasi Antar Muka

Implementasi antar muka adalah hasil jadi dari perancangan antar muka. Berikut di bawah ini merupakan penjelasan dari implementasi antar muka sistem informasi PKM UMY.

#### Halaman Login

| NOV UNIT X |                          |                                                                        |                      | - 6 X             |
|------------|--------------------------|------------------------------------------------------------------------|----------------------|-------------------|
| <-> C @    | (i) isolfoet#100/penang/ |                                                                        |                      | * • • • =         |
|            |                          |                                                                        |                      |                   |
|            |                          | Login                                                                  |                      |                   |
|            |                          | Inerview                                                               |                      |                   |
|            |                          | ( Assessed                                                             |                      |                   |
|            |                          | Login                                                                  |                      |                   |
|            |                          | Substance Weld subliqued adversarias<br>New to only "Course Associated |                      |                   |
|            |                          | 盦 PKM UMY                                                              |                      |                   |
|            |                          | annon se top to barrows.                                               |                      |                   |
|            |                          |                                                                        |                      |                   |
|            |                          |                                                                        |                      |                   |
|            |                          |                                                                        |                      |                   |
| • 2 O i 🔤  | 🔍 💽 M 👭 💽 🗠              | AAAaaa                                                                 | - G Deliter 📫 Art di | t in the emotions |

Gambar 1 Halaman Login

Gambar 1 merupakan implementasi tampilan halaman *login*. Semua *user* (admin, mahasiswa, dan *reviewer*) dapat melakukan proses *login* di halaman yang sama. *User* dapat memasukkan *username* serta *password* untuk melakukan proses *login*. Kemudian di bawahnya terdapat sedikit kutipan kode yang digunakan untuk mencocokkan antara *username* dan *password*.

### Halaman Admin

### Halaman Dashboard Admin

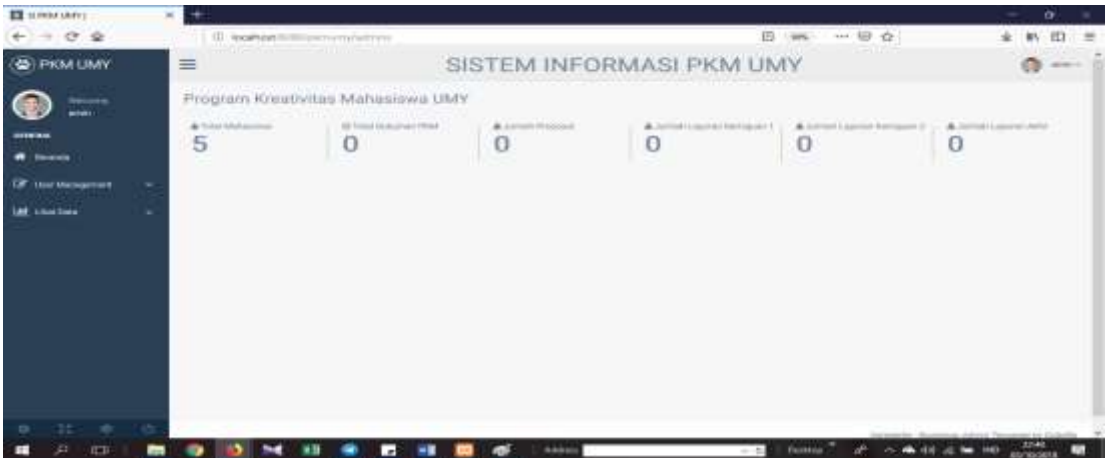

Gambar 2 Halaman Dashboard Admin

Gambar 2 merupakan implementasi tampilan halaman *dashboard* admin. Pada halaman ini admin dapat membaca informasi yang telah terpapar mengenai jumlah mahasiswa yang telah mendaftar, total dokumen PKM yang telah di unggah, jumlah proposal, laporan kemajuan 1, laporan kemajuan 2, serta laporan akhir dari data PKM.

| III scenario     |      |      |                  |           |                  |                         |              |         |                  |                        | n -     |
|------------------|------|------|------------------|-----------|------------------|-------------------------|--------------|---------|------------------|------------------------|---------|
| e = c +          |      |      | recalls int in a |           | weight (destant) |                         |              | 10      | 一型合              | * *                    | m =     |
| PKM UMV          |      |      |                  |           | SI               | STEM IN                 | FORMAS       | PKM UMY |                  | 4                      | n       |
| 0                |      | DATA | REVIEW           | ER PKM 20 | 18               |                         |              |         | -                | -                      | -       |
|                  |      | 1964 | 2010             |           |                  |                         |              |         | C.Sterle         |                        | -       |
|                  | _    | 144  | 10000            | there.    | Allocation       | Discourse of the second | Manage Phila | 10110   | 11md             |                        | -       |
| CF Hortheageneit | 1.00 | 14   |                  | (hep-     | magazite series  | 1440                    | Peart        |         | Harrison and the |                        |         |
| and Sectors      |      |      | 10.000           | Marcon    | 1000             | 1000                    | 10.145       |         | manageria an     |                        |         |
| TAK Line Dete    | **   |      |                  |           |                  |                         |              |         | teresto terro    | - toniniti fan gamm fa | Canada. |
| * * *            |      |      |                  |           |                  |                         |              |         | -                |                        |         |

Halaman Data Reviewer

Gambar 3 Halaman Data Reviewer

Gambar 3 merupakan implementasi tampilan halaman data *reviewer*. Admin dapat melihat data-data *reviewer* di halaman ini. Admin dapat melakukan pencarian data *reviewer* berdasarkan bidang PKM. Ketika admin akan membuat akun baru, maka admin dapat menekan tombol *create new account* dan melakukan pencetakan dokumen dengan menekan tombol *print*. Sedangkan, ketika admin ingin menghapus atau mengubah data *reviewer*, admin dapat melakukannya dengan menekan *icon* gambar menulis untuk merubah data dan *icon* tanda silang untuk menghapus data.

| E STREWUNY! | * +:                       |                                                                                                    |                | - <b>5</b> K                     |
|-------------|----------------------------|----------------------------------------------------------------------------------------------------|----------------|----------------------------------|
| ← + œ ⊕     | @ iccelsort/000/jamerg.lad | Distriction of the sector of the sector of t | 0 ws 8 ¢       | ± N Ø =                          |
| 🛞 РКМ ЦМУ   | =                          | SISTEM INFOR                                                                                                    | MASI PKM UMY   | 0                                |
| () <u>-</u> | Folder                     |                                                                                                    |                |                                  |
| -           | Create Date Reviewer       |                                                                                                    |                |                                  |
| ·           | [ (en) ]                   |                                                                                                    |                |                                  |
| -           | tere .                     |                                                                                                    |                |                                  |
| let shelles | Annel                      |                                                                                                    |                |                                  |
|             | LISM                       |                                                                                                    | 8              |                                  |
|             | PRMP                       |                                                                                                    |                |                                  |
|             | Note                       |                                                                                                    |                |                                  |
|             | truel                      |                                                                                                    |                |                                  |
|             | Canada                     |                                                                                                    |                |                                  |
|             | Castron Rassword           |                                                                                                    |                |                                  |
|             | Dette                      |                                                                                                    |                |                                  |
|             |                            |                                                                                                    | Samuela (      | Automatica Automatica California |
|             |                            |                                                                                                    |                |                                  |
| . 201       | 8 0 0 M H R                | 🛃 🔛 👬                                                                                                    | - 1 Damp & A & | 100 - 10 DM - 100 00 (h (0       |

Halaman Registrasi Data Reviewer

Gambar 4 Halaman Registrasi Data Reviewer

Gambar 4 merupakan implementasi tampilan halaman registrasi data *reviewer*. Pada halaman ini admin dapat mengisi data *reviewer* untuk menambahkan data baru. Apabila sudah terisi semua admin dapat menekan tombol *create*, maka data akan *reviewer* akan tersimpan dan otomatis akan muncul tampilan seperti pada gambar 3.

| E IT HON THAN !   | ×                                                                                                    |               |               | - 6 ×             |
|-------------------|----------------------------------------------------------------------------------------------------|---------------|---------------|-------------------|
| € ⇒ € ⊕           | (D. Resilient 2020) Sking Hybert                                                                               | nim/calata/F  | 10 (196) 10 ☆ | ¥ ¥\ ⊡ ≡          |
| PKM UMY           | =                                                                                                    | SISTEM INFORM | MASI PKM UMY  | 0                 |
| (i)               | Form Design                                                                                                    |               |               |                   |
|                   | Update Form Account                                                                                            |               |               |                   |
| - Countries       | 10001                                                                                                    |               |               |                   |
| Of the transmit - | kara                                                                                                    |               |               |                   |
|                   | Rep.                                                                                                    |               |               |                   |
| M Linday -        | Homat                                                                                                    |               |               |                   |
|                   | hogoliana                                                                                                    |               |               |                   |
|                   | Meaner attack                                                                                                  |               |               |                   |
|                   | 3                                                                                                    |               |               |                   |
|                   | Address Phila                                                                                                  |               |               |                   |
|                   | (i)                                                                                                    |               |               |                   |
|                   | Ter Par                                                                                                    |               |               |                   |
|                   | 181323222211                                                                                                   |               |               |                   |
|                   | Trail                                                                                                    |               |               |                   |
|                   | beying set on an int                                                                                           |               |               |                   |
|                   | historia a sub companya da sub companya da sub companya da sub companya da sub companya da sub companya da sub | -devil -      |               |                   |
|                   |                                                                                                    |               |               |                   |
| 10 mi -           |                                                                                                    |               |               | -1 be the 1202 at |

Halaman Update Data Reviewer

Gambar 5 Halaman Update Data Reviewer

Gambar 5 merupakan implementasi tampilan halaman *update* data *reviewer*. Admin dapat mengubah data reviewer yang sudah ada pada halaman ini. Setelah melakukan perubahan, admin dapat menekan tombol *submit*. Data yang teelah diubah langsung berubah dan ditampilkan seperti pada gambar 3.

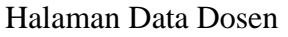

| E steen news     |     | ÷     |               |                     |                          |                  |              |                            |               | a ×     |
|------------------|-----|-------|---------------|---------------------|--------------------------|------------------|--------------|----------------------------|---------------|---------|
| (+ - 0 @         |     | 0     | teoPrest.0001 |                     | 21.14                    |                  | 10 mm        |                            | ± #\          | en =    |
| PKM UMY          |     | =     |               |                     | SISTEN                   | INFORMASI P      | KM UMY       |                            |               |         |
| 0                |     | DATA  | DOSEN UP      | AY 2018             |                          |                  |              | Concerning and services.   |               | -       |
| - million in a   |     | PRM   | 2018          |                     |                          |                  |              |                            | Daniel Real   | -       |
| # here           |     | 1.000 | 10101         | Manu .              |                          | .teruser         | Here March   | tes fined                  | 34            | -       |
| DR Her Kangereit | 1.5 | 1.0   | and second    | in Degma Park       | amari 17 T. McDag.       | Transmit Advined |              | particularity payment over | 14            |         |
| Listen .         |     | 1     | diffehige.    | Alternation bearing | N. S. S.T. M. Dog. 101.P | Service Horses   | 10133-0218-0 | chanded great care         |               | *       |
| 1m sectors       | -   |       |               |                     |                          |                  |              | Senals Paritie Art         | (             | i un th |
|                  |     |       |               |                     |                          |                  |              |                            |               |         |
|                  |     |       |               |                     |                          |                  |              |                            |               |         |
|                  |     |       |               |                     |                          |                  |              |                            |               |         |
|                  |     |       |               |                     |                          |                  |              |                            |               |         |
| 1 0 N            | 85  |       | (a) M         |                     | 10 HB                    | (Massie          | - Col Hanna  | 2                          | in the second |         |

Gambar 6 Halaman Data Dosen

Gambar 6 merupakan implementasi tampilan halaman data dosen. Admin dapat melihat datadata dosen di halaman ini. Admin dapat melakukan pencarian data dosen berdasarkan jurusan. Ketika admin akan membuat data baru, maka admin dapat menekan tombol *create account*. Sedangkan, ketika admin ingin menghapus atau mengubah data dosen, admin dapat melakukannya dengan menekan *icon* gambar menulis untuk merubah data dan *icon* tanda silang untuk menghapus data.

|      | +    |                                                     |                                                                                                    |                                                                                                    |                                                                                                    |                                                                                                    |                                                                                                    |                                                                                                    |                                                                                                    | 9 ×                                                                                                    |
|------|------|-----------------------------------------------------|----------------------------------------------------------------------------------------------------|----------------------------------------------------------------------------------------------------|----------------------------------------------------------------------------------------------------|----------------------------------------------------------------------------------------------------|----------------------------------------------------------------------------------------------------|----------------------------------------------------------------------------------------------------|----------------------------------------------------------------------------------------------------|----------------------------------------------------------------------------------------------------|
|      | 60   | local heat (1110)                                   | , and the second second second second second second second second second second second second second second se | mitaijem                                                                                                    |                                                                                                    | E (995)                                                                                                    | © ¢                                                                                                    | *                                                                                                    | 10                                                                                                    | 10 ≣                                                                                                    |
|      | =    |                                                     |                                                                                                    | SIST                                                                                                    | TEM INFORMASI PH                                                                                                    | KM UMY                                                                                                    |                                                                                                    |                                                                                                    | 0                                                                                                    |                                                                                                    |
|      | DATA | MAHASIS                                             | WA PKM                                                                                                    | 2018                                                                                                    |                                                                                                    |                                                                                                    | Taxanti In                                                                                                    | rem.                                                                                                    |                                                                                                    | 24                                                                                                    |
|      | PKN  | 12016                                               |                                                                                                    |                                                                                                    |                                                                                                    |                                                                                                    |                                                                                                    |                                                                                                    | Prin                                                                                                    | •                                                                                                    |
|      | 144  | 10M                                                 | there.                                                                                                    | Januar                                                                                                    | Ranat                                                                                                    | ing-ligs                                                                                                    | No.Cond                                                                                                    | theme.                                                                                                    | Act                                                                                                    |                                                                                                    |
| - 22 | 1    | 1004104001E                                         | 20.0-45                                                                                                    | Takening Information                                                                                                    | Vogements                                                                                                    | 101104710020                                                                                                    | Semilalized (or                                                                                                    | 1010                                                                                                    | U.                                                                                                    |                                                                                                    |
| 1.00 | 1    | shimini                                             | 144                                                                                                    | Table State                                                                                                    | Trigolierty                                                                                                    | 1000000                                                                                                    | higgest over                                                                                                    | ingen                                                                                                    | - SP                                                                                                    |                                                                                                    |
|      | 1    | 38146146009                                         | 0.04                                                                                                    | Taken James                                                                                                    | Vogumente                                                                                                    | 101010-0001000                                                                                                    | bindgestore-                                                                                                    | 101.4                                                                                                    | a.                                                                                                    |                                                                                                    |
|      | 1    | 31140140100                                         | 1.140                                                                                                    | Translay Information                                                                                                    | Jarian Mandalia Kong Palitawan No. 1234                                                                                                    | 12085                                                                                                    | udden ywe                                                                                                    | 1010                                                                                                    | 8                                                                                                    |                                                                                                    |
|      | 2    | server idone                                        | Largerg                                                                                                    | Second Information                                                                                                    | Internet Wagyptarter                                                                                                    | (dephases)                                                                                                    | Appalane                                                                                                    | Argente                                                                                                    | a.                                                                                                    | *                                                                                                    |
|      |      |                                                     |                                                                                                    |                                                                                                    |                                                                                                    |                                                                                                    | Generalia Banto                                                                                                    | un hat the best                                                                                                    | me is a                                                                                                    | -                                                                                                    |
|      |      |                                                     |                                                                                                    |                                                                                                    |                                                                                                    |                                                                                                    |                                                                                                    |                                                                                                    |                                                                                                    |                                                                                                    |
|      |      |                                                     |                                                                                                    |                                                                                                    |                                                                                                    |                                                                                                    |                                                                                                    |                                                                                                    |                                                                                                    |                                                                                                    |
|      |      |                                                     |                                                                                                    |                                                                                                    |                                                                                                    |                                                                                                    |                                                                                                    |                                                                                                    |                                                                                                    |                                                                                                    |
| 1    |      |                                                     |                                                                                                    |                                                                                                    |                                                                                                    |                                                                                                    |                                                                                                    |                                                                                                    |                                                                                                    |                                                                                                    |
|      |      |                                                     |                                                                                                    |                                                                                                    |                                                                                                    |                                                                                                    |                                                                                                    |                                                                                                    |                                                                                                    |                                                                                                    |
|      |      | A DATA<br>DATA<br>PRM<br>1<br>1<br>1<br>4<br>4<br>4 | C Sector IIII)                                                                                                 | A solvest BICOstrumptoire     DATA MAHASISWA PKM     PKM 2018     November 1 1000 Strumptoire     Solvestream low     Solvestream low     Sol | C technol BBCgbrongsiderender,etts     SIS     DATA MAHASISWA PKM 2018     PHM 2018     PHM 2018     PHM 2018     1 201614012 bits bits bits     1 201614012 bits bits bits     1 201614012 bits bits bits     1 201614012 bits bits bits     1 201614012 bits bits bits     1 201614012 bits bits     1 201614012 bits bits     1 201614012 bits     1 201614012 bits | (2) Kodrest IIIIOphromysiaterselatureit     SISTEM INFORMASI PI DATA MAHASISWA PKM 2018  PKM 2018  PKM 2018      (2) State State Stat | Contract Difficulturing Lettering Lettering Lettering     Sister Information PKM UMMY      Data Mahasiswa PKM 2018      PKM 2018      Martin Annue Annue Name Annue Annue Annue     Sister Contract Contract | Construct Interformersprecency and mersons and mersons and me | Image: State of the state of the state | Image: State and State and State |

Halaman Data Mahasiswa

Gambar 7 Halaman Data Mahasiswa

Gambar 7 merupakan implementasi tampilan halaman data mahasiswa. Admin dapat melihat data-data mahasiswa di halaman ini. Admin dapat melakukan pencarian data *reviewer* berdasarkan jurusan. Admin dapat melakukan pencetakan dokumen dengan menekan tombol *print*.

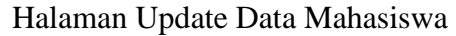

| ×                                                                                                    |                                                                                                    | - <b>o</b> × |
|----------------------------------------------------------------------------------------------------|----------------------------------------------------------------------------------------------------|--------------|
| D leafer IIII) (Analysis and a start                                                                                                    | 8                                                                                                    | * •• • =     |
| SISTEM INFORM                                                                                                    | MASI PKM UMY                                                                                                    | 0            |
| Parmi Beskign                                                                                                    |                                                                                                    |              |
| Updale Ferry Accesses                                                                                                    |                                                                                                    |              |
| 1011-001-0001-0                                                                                                    |                                                                                                    |              |
| Fasta                                                                                                    |                                                                                                    |              |
| Delt-da<br>Jerezen                                                                                                    |                                                                                                    |              |
| 1                                                                                                    |                                                                                                    |              |
|                                                                                                    |                                                                                                    |              |
| Tigreens                                                                                                    |                                                                                                    |              |
| The region of the region of th |                                                                                                    |              |
|                                                                                                    |                                                                                                    |              |
| territidograd con                                                                                                    |                                                                                                    |              |
| 2004                                                                                                    |                                                                                                    |              |
|                                                                                                    |                                                                                                    |              |
| and the second second se                                                                                                    |                                                                                                    |              |
| Baard                                                                                                    |                                                                                                    |              |
|                                                                                                    |                                                                                                    |              |
|                                                                                                    | Berner Billingere ergebande under Under      Billingere Billingere ergebande under Under      Billingere Billingere |              |

Gambar 8 Halaman Update Data Mahasiswa

Gambar 8 merupakan implementasi tampilan halaman *update* data mahasiswa. Admin dapat mengubah data mahasiswa yang sudah ada pada halaman ini. Setelah melakukan perubahan, admin dapat menekan tombol *submit*.

| s and read       | 3 | ~ 11.                     |            |                                            |                    |                |                               |           |              |        |                |                  |       |
|------------------|---|---------------------------|------------|--------------------------------------------|--------------------|----------------|-------------------------------|-----------|--------------|--------|----------------|------------------|-------|
| 6 - C @          |   | T                         | teciment   | A TOTAL SHOP OF A SHOP OF A SHOP OF A SHOP |                    |                | 1                             | 23 (Care) |              | 2      |                | * *              | (1) 7 |
| 😨 РКМ ШМУ        |   | =                         |            |                                            | SISTEM IN          | FORM/          | SI PKM L                      | IMY       |              |        |                | e                |       |
|                  |   | DATA                      | DOKU       | IMEN PKM 2018                              |                    |                |                               |           |              | Series | e si incere e  |                  | -     |
|                  |   | 1958                      | A 2011     |                                            |                    |                |                               |           |              |        |                | -                |       |
| · Develo         |   | - 144                     | Notice     | from Parents and                           | Josep Stationers   | National Print | 3064 (TOH                     | . fation  | Temper       | 100    | Inene          | -                |       |
| Z Use Haragerert |   | 1.00                      | Same       | In Prepare Partometric V, Milling          | Percent            | riser.         | 700                           | 2010      | Danis (state | 144    | Personal .     | -                | *     |
| all contracts    |   |                           | Sec. 2     | D. Dynamic Parlaments & T. Millings        | Liberty damaged it | PAR            | A general de la mension de la | 2016      |              | Aim    | Accessed       | (selfast)        | *     |
|                  |   |                           | Batteria   | In Preside Partners ST, M/Va               | Linear Section 1   | 1164P          | Linear Installant I           | 2916      | 2010-10-04   | 114    | becaused.      | Section 1        |       |
| -                |   |                           | bertucky . | (n. hupon) Puncing 5.1, M Fig.             | Librarian April 4  | 100            | I dama and ferring            | 2010      | 001014444    | 114    | in a start     | (inclusion)      | *     |
|                  |   |                           |            |                                            |                    |                |                               |           | the          | anna à | and the second | (Territoria) (a) | hin   |
|                  |   |                           |            |                                            |                    |                |                               |           |              |        |                |                  |       |
|                  |   |                           |            |                                            |                    |                |                               |           |              |        |                |                  |       |
|                  |   |                           |            |                                            |                    |                |                               |           |              |        |                |                  |       |
|                  |   |                           |            |                                            |                    |                |                               |           |              |        |                |                  |       |
|                  |   | Air and the second second |            |                                            |                    |                |                               |           |              |        |                |                  |       |

Halaman Data PKM

Gambar 9 Halaman Data PKM

Gambar 9 merupakan implementasi tampilan halaman data PKM. Admin dapat melihat datadata PKM di halaman ini. Admin dapat melakukan pencarian data PKM berdasarkan bidang PKM. Admin dapat melakukan pencetakan dokumen dengan menekan tombol *print*. Sedangkan, ketika admin ingin mengubah status PKM, admin dapat melakukannya dengan menekan *hyperlink* tulisan verifikasi dan menekan *icon* tanda silang untuk menghapus data.

| a way new 1       | * +                                    |                             |              | - a ×                            |
|-------------------|----------------------------------------|-----------------------------|--------------|----------------------------------|
| ←) → ♥ @          | (0) Addition IIII Continues            | الانتكس فنابهن واطرو ليستعط | 0 mm 0 ¢     | ± w m ≡                          |
| 😨 РКМ ЦМҮ         | =                                      | SISTEM INFORM               | IASI PKM UMY | 0                                |
|                   | Form                                   |                             |              |                                  |
|                   | Versfikasi PKM<br>Sense MM<br>(Tending |                             |              |                                  |
| 🕼 line Mangaran 🤟 |                                        | makent -                    |              |                                  |
| M Linter .        |                                        |                             | incomin-the  | entrag Adres Template by Data B. |
|                   |                                        |                             |              |                                  |
| e 12 e 1          |                                        |                             |              |                                  |
| # 0 m             | H 10 10 M 10 4                         | Carl and the Carlos D       |              | 1 at 10 the 1420                 |

Halaman Verifikasi

Gambar 10 Halaman Verifikasi

Gambar 10 merupakan implementasi tampilan halaman verifikasi. Admin dapat merubah status PKM dengan merubah pilihan status pada *dropdown* yang tersedia. Setelah itu admin dapat menekan tombol *submit*. Secara otomatis data akan berubah dan tampil seperti pada 4.27.

| Halaman | Mahasiswa |  |
|---------|-----------|--|
|         |           |  |

Halaman Dashboard Mahasiswa

| E 1004 1849                                                                                                    |    | × CEMCHINATION                                                                                                | nauwi × +                    |          |            |        |               | - a ×                         |
|----------------------------------------------------------------------------------------------------|----|----------------------------------------------------------------------------------------------------|------------------------------|----------|------------|--------|---------------|-------------------------------|
| € → σ ⊕                                                                                                    |    | ( the second second                                                                                           |                              |          |            | 8 -    |               | ± #\ 10 =                     |
| PKM UMY                                                                                                    |    | =                                                                                                    |                              | SISTEM I | VFORMASI P | KM UMY |               | Ø ****                        |
| Contraction Contraction Contra |    | DATA RETUR<br>Norma: Belinita<br>NEM 2014D14051<br>Alamat: Yoggelia<br>No mp. 08190421<br>Email: belindinging | 12<br>Tu<br>0020<br>Mail com |          |            |        |               | Q                             |
| (2) (***********************************                                                                                                    |    | 1                                                                                                    | 1                            | 1        | 1          |        |               |                               |
|                                                                                                    |    |                                                                                                    |                              |          |            |        | teristik kong | ng Adrin ( Sergine og Caselle |
| • 11 •                                                                                                    | 19 |                                                                                                    |                              |          |            |        |               | 1101                          |

Gambar 11 Halaman Dashboard Mahasiswa

Gambar 11 merupakan implementasi tampilan halaman *dashboard* mahasiswa. Pada halaman ini mahasiswa dapat membaca informasi yang telah terpapar mengenai jumlah dokumen PKM yang telah diunggah dan informasi data profil ketua.

| Halaman | Upload Dokumen |
|---------|----------------|
|---------|----------------|

| B ROALEAN                 | 🗴 🔲 CITAN PRINT DATA PRAY ANY 🛪 🕂                 | THE STOLEN STOLEN                           |                                       |
|---------------------------|---------------------------------------------------|---------------------------------------------|---------------------------------------|
| + - C Q                   | (D) sodhart 1000 person winat person fait, second | D (m) - + + + + + + + + + + + + + + + + + + | ± 10 00 =                             |
| 🛞 РКМ ШМУ                 | SISTEM INFO                                       | ORMASI PKM UMY                              | 0                                     |
| (i)                       | Form lighted Proposal                             |                                             |                                       |
|                           | Mataseiswa Form                                   |                                             |                                       |
| · invers                  | -2421994                                          |                                             |                                       |
|                           | a faire trial                                     |                                             |                                       |
| 12 martin                 | reno a chil / sever                               |                                             |                                       |
| Spinst Press              | Or Helpite Published 2.7, MJrup                   | 2                                           |                                       |
| lained frames formation 1 | ( Phare                                           | 10                                          |                                       |
| -                         | Barrer .                                          |                                             |                                       |
| Avante                    | -                                                 | Generalia. Ber                              | ernan kommer Tarrysinne og Ganneller  |
|                           |                                                   |                                             |                                       |
|                           |                                                   |                                             |                                       |
|                           |                                                   |                                             |                                       |
|                           |                                                   |                                             | I I I I I I I I I I I I I I I I I I I |
|                           | 🛅 🚯 🔝 🛰 🕺 📽 🔝 🔛 🔛 🖄 🕺 Аллен                       | - 14 Dentary 😳 💋 🗠 🏍 (14                    | 15 NO DER BATROOM                     |

Gambar 12 Halaman Upload Dokumen

Gambar 12 merupakan implementasi tampilan halaman *upload* dokumen. Mahasiswa dapat mengisi data terlebih dahulu untuk mengunggah *file*. Ketika semua data telah terisi, mahasiswa dapat menekan tombol *submit*.

# Halaman Data Dokumen PKM

| E PROM UNITE                             | x +  |           |                                       |                        |             |                                         |         |                |           | - 6 X      |
|------------------------------------------|------|-----------|---------------------------------------|------------------------|-------------|-----------------------------------------|---------|----------------|-----------|------------|
| $\leftarrow \rightarrow \sigma \ \omega$ | 6    | localhoot | IIIII Animy maharimed hal, april      | £                      |             | 8 (m)                                   | © ¢     | 1              | *         | ₩\ £D Ξ    |
| PKM UMY                                  | =    |           | S                                     | ISTEM INFOR            | MASI P      | KM UMY                                  |         |                |           | O Mar      |
| (A)                                      | DATA | DOKUN     | MEN PKM 2018                          |                        |             |                                         |         |                |           |            |
|                                          | PROV | 17016     |                                       |                        |             |                                         |         |                |           |            |
|                                          | . No | 10,0,00   | Down Postfolding                      | Jamin Distances        | Suborg PEAd | August 19524                            | Tatlant | Terapat        | 194       | Action     |
| la constant                              | 1.1  | particle. | (A. Dorginal Participant U.T. M.Drg.  | Processi               | TRAFT.      | 714                                     |         | 2018-0104      | 100       | 104        |
| Na materia                               | 1.1  | benda     | Dr. Dwinner Platholisek 11 T. M.Eisp. | Lanorer Kenngsan I.    | dial am     | Ligencer Investment                     | 2018    | 1010-10-04     | 18        | tan.       |
|                                          | 1.1  | (minin)   | To Swiping Paradoatt E/T, M/Drig.     | Statement Revisional ( | 1934        | 1.0000000000000000000000000000000000000 | 1010    | 1010-10-06     | Pin-      | 144        |
| C hannes -                               | 1.1  | iena      | By theights Putterbart T.C.M.Jog      | Laurent Atter          | 9459        | Laporal-White                           | 3819    | 2019-39-34     | 12        | in         |
| A Avenue -                               |      |           |                                       |                        |             |                                         | 200     | ada. Barbira A | dian Tana | and in the |
|                                          |      |           |                                       |                        |             |                                         |         |                |           |            |
|                                          |      |           |                                       |                        |             |                                         |         |                |           |            |
|                                          |      |           |                                       |                        |             |                                         |         |                |           |            |
|                                          |      |           |                                       |                        |             |                                         |         |                |           |            |
|                                          |      |           |                                       |                        |             |                                         |         |                |           |            |
| 0 32 0 0                                 |      |           |                                       |                        |             |                                         |         |                |           |            |
| # 2 O E                                  | 100  | 10 -      | E NH 📽 🖬 🖬 🗌                          | Address 1              |             | - C Denter                              | 2 2 4   | 40.08          | 1.00      | 2000       |

Gambar 13 Halaman Data Dokumen PKM

Gambar 13 merupakan implementasi tampilan halaman data dokumen PKM. Mahasiswa dapat melihat dokumen-dokumen yang telah diunggah sebelumnya pada halaman ini.

Halaman Create Data Anggota

| E POLISIP                | ×                                     |                                                                                                    | - 0 ×                     |
|--------------------------|---------------------------------------|----------------------------------------------------------------------------------------------------|---------------------------|
| € → C @                  | D septem million of production to the | 0 × 0 ¢                                                                                                    | ± ₩ @ =                   |
| PKM UMY                  | ■ SISTEM INFO                         | RMASI PKM UMY                                                                                                    | @ ima-                    |
| () ·····                 | Cruate Data Anggota                   |                                                                                                    |                           |
| DITERM                   | Mahasiswa Form                        |                                                                                                    |                           |
| · mark                   | ( HW. )                               |                                                                                                    |                           |
| lat norman -             | hama Angela                           |                                                                                                    |                           |
| 17 research              | Telescogi Infermati                   | 8                                                                                                    |                           |
| <ul> <li>A see</li></ul> | Namp Internation                      |                                                                                                    |                           |
| Terr Magen               | 19916                                 |                                                                                                    |                           |
| - manager                | The Contemport                        |                                                                                                    |                           |
|                          | 5,62+43                               |                                                                                                    |                           |
|                          |                                       | Security Autors                                                                                                    | Arren bergann og Salarik. |
|                          |                                       |                                                                                                    |                           |
|                          |                                       |                                                                                                    |                           |
|                          |                                       | The second second second second second second second second second second second second second second second se                                                                                                    |                           |
|                          |                                       | A the state of the state of the | KI WE REPORTE             |

Gambar 14 Halaman Create Data Anggota

Gambar 14 merupakan implementasi tampilan halaman *create* data anggota. Pada halaman ini mahasiswa dapat mengisi data anggota untuk menambahkan data.

# Halaman Data Anggota

| E ROLLARY          | × +  |                       |                |              |            |              |              | - 6 X                           |
|--------------------|------|-----------------------|----------------|--------------|------------|--------------|--------------|---------------------------------|
| e e @              | (0)  | icahoet to (ii) (iii) | nany/histoleum | Not, equilib |            | 13           | m ⊕ ☆        | ± ₩ @ =                         |
| PKM UMY            | =    |                       |                | SIST         | EM INFORM  | ASI PKM UM   | Y            | <b>()</b> here-                 |
| 0                  | DATA | ANGGOTA               |                |              |            |              |              |                                 |
| and an             | PRM  | 22234                 |                |              |            |              |              |                                 |
| W Bernin (         | 100  | 1004                  | Har            | mark. m      | diam'r.    | 100.753      | Heritmail    | Date:                           |
| Jall. Theo Picks - |      | jurenenne.            | 1,44           | Faret Sa     | r tuperata | 10.0000.0000 | wpped-en-    | 10100044                        |
| Ø reason -         |      |                       |                |              |            |              | termite hore | The Artisty Descent by Directly |
| A August (*        |      |                       |                |              |            |              |              |                                 |
| 1                  |      |                       |                |              |            |              |              |                                 |
| the bage to        |      |                       |                |              |            |              |              |                                 |
|                    |      |                       |                |              |            |              |              |                                 |
|                    |      |                       |                |              |            |              |              |                                 |
|                    |      |                       |                |              |            |              |              |                                 |
|                    |      |                       |                |              |            |              |              |                                 |
| e 11 e 15          |      |                       |                |              |            |              |              |                                 |
| · / OI             |      | ) 🛰 H                 | •              | -1 🛄         | P.Addays   | - 68         | here at a de | 14 KO 1160 (SCO)2016 🗐          |

Gambar 15 Halaman Data Anggota

Gambar 15 merupakan implementasi tampilan halaman data anggota. Mahasiswa dapat melihat data dari anggotanya di halaman ini.

Halaman Update File Upload

| E POXUMP        | ذ       | • •                          |                                    |                       | - <b>6</b> X             |
|-----------------|---------|------------------------------|------------------------------------|-----------------------|--------------------------|
| (+ → @ @        |         | C leafest fill/(cm/art/w/rat | hand and a printers, and the other | 0                     | * ₩ Ø ∃                  |
| 🙆 РКМ ШМУ       |         | =                            | SISTEM INFORM                      | ASI PKM UMY           | @ 10001                  |
| 0 ==            |         | Form                         |                                    |                       |                          |
|                 |         | Update Dokumen               |                                    |                       |                          |
| · incom         |         | 1                            |                                    |                       |                          |
| THE Description | 1.      | product MI                   |                                    |                       |                          |
| or shill        | 144     | 125                          |                                    |                       |                          |
|                 | 1.041.1 | PRIMA DE                     |                                    |                       |                          |
| · Arapen        | -       | 1.4.                         |                                    |                       |                          |
|                 |         | PRM John                     |                                    |                       |                          |
|                 |         | Tee                          |                                    |                       |                          |
|                 |         | 296M Tation                  |                                    |                       |                          |
|                 |         | 3814                         |                                    |                       |                          |
|                 |         | create the appel             |                                    |                       |                          |
|                 |         | 101910.04                    |                                    |                       |                          |
|                 |         | The late of the second state |                                    |                       |                          |
|                 |         |                              |                                    |                       |                          |
|                 | (0)     |                              |                                    | Sectors Doctors       | Addie familier by Delate |
| a 9 m           |         | 💿 🔕 🛰 🕫 👁                    | 🖬 📰 🔁 - Astern                     | - 🖆 Destroy 🖉 🛆 🗰 diğ | A 10 MI 1006             |

Gambar 16 Halaman Update File Upload

Gambar 16 merupakan implementasi tampilan halaman *update file upload*. Mahasiswa dapat merubah file yang telah diunggah sebelumnya pada halaman ini.

# Halaman Registrasi Mahasiswa

| မ္⇒ဇစ | 0 keltest IIICotmuny/spines                                                                   | Analertis                              | 999 ···· © ☆ | * w @ = |
|-------|-----------------------------------------------------------------------------------------------|----------------------------------------|--------------|---------|
|       |                                                                                               | Please fill with your details          |              |         |
|       |                                                                                               | 1004                                   |              |         |
|       | Registration                                                                                  | Nara Katua                             |              |         |
|       | taken argumentum et unu, dict balante                                                         | - Marriel                              |              |         |
|       | eventine he has. To defait control deformer<br>no, beauty defraction patriague an per, backer | Tetrologi Informat                     | a.           |         |
|       | Constraints of the                                                                            | Nera Kabropók                          |              |         |
|       |                                                                                               | No Hei                                 |              |         |
|       |                                                                                               | frruit                                 |              |         |
|       |                                                                                               | - Farmeri                              |              |         |
|       |                                                                                               | Cambon Password                        |              |         |
|       |                                                                                               | Register<br>Ansaty New addium 1 Lingin |              |         |

Gambar 17 Halaman Registrasi Mahasiswa

Gambar 17 merupakan implementasi tampilan halaman registrasi mahasiswa. Pada halaman ini mahasiswa yang belum memiliki akun dapat mendaftar dahulu dengan mengisi form yang telah disediakan. Setelah selesai mengisi data, mahasiswa dapat menekan tombol register dan data langsung terdaftar.

### Halaman Reviewer

| Halaman I           | Dasi | hbo      | ard            | Rev           | iew    | er        |          |     |       |       |      |     |       |       |         |         |          |             |         |
|---------------------|------|----------|----------------|---------------|--------|-----------|----------|-----|-------|-------|------|-----|-------|-------|---------|---------|----------|-------------|---------|
| E Gertelede Aleké ( |      | All loss | inor state     | viztatest / p | n A    | +         |          |     |       |       |      |     |       |       |         |         |          | - 6         | ×       |
| € → @ @             |      | 60       | <b>boaites</b> | Incom         | inglai | where the | shree    |     |       |       |      |     | 6)    | 0     | ¢.      |         | - 3      | 10          | ⊡ ≡     |
| PKM UMY             |      | =        |                |               |        |           |          |     |       |       |      |     |       |       |         |         |          | 0           | 1.00-   |
| A                   |      | DATA     | DOK)           | MEN P         | ĸм     |           |          |     |       |       |      |     |       |       |         |         |          |             |         |
| <b>V P</b>          |      | PKN      | HPENEL         | TIAN          |        |           |          |     |       |       |      |     |       |       |         |         |          |             |         |
| d Dents             |      | 19       |                | auto press    |        |           | Table    |     | Teres |       | File |     |       |       | - 0     | -       |          |             |         |
| · nut               | -    | 1        |                | Ten           |        |           | 3016     |     | 1010  | 15-54 | 110  |     | 8     | 10.00 |         |         | West 14  | •           |         |
|                     | -    |          |                |               |        |           |          |     |       |       |      |     |       |       | and - 1 |         | sine Tan | olarie na G | ler för |
| 0 31 O              |      |          |                |               |        |           |          |     |       |       |      |     |       |       |         |         |          |             |         |
| ■ 2 © I             | 8    | 0        | 0              | < 38          | ۰      |           | <b>1</b> | 100 | Adden | 2     |      | 0 0 | ing " | R.    | •       | 11.10.1 | 1. NO    | 1021        | -       |

Gambar 18 Halaman Dashboard Reviewer

Gambar 18 merupakan implementasi tampilan halaman dashboard reviewer. Pada halaman ini reviewer langsung dapat melihat data dokumen yang telah diunggah oleh mahasiswa berdasarkan bidang pkm yang sesuai dengan reviewer. Reviewer dapat membaca file dari

mahasiswa dengan menekan tulisan *file* di bawah kolom *file*. Untuk membuat nilai, *reviewer* dapat menekan icon dengan tulisan nilai di bawah kolom *action*.

Halaman Penilaian

| E Gentalis field ( | * 18 ho | alised man a second a second second |               |               |                                        |
|--------------------|---------|----------------------------------------------------------------------------------------------------|---------------|---------------|----------------------------------------|
| ↔ ↔ ↔ ⊕            | 6       | acatest IIIIQ generaty minimizing may h                                                                                                    |               |               | ¥ w @ ≡                                |
| 😨 РКМ ЦМҮ          | =       |                                                                                                    |               |               | 0                                      |
| A                  | FORM    | M PENILAIAN PKM                                                                                                    |               |               |                                        |
|                    | PHD     | M-PENELITIAN.                                                                                                    |               |               |                                        |
| d Dents            | - 195   | Riterie                                                                                                    | Testal        | no            |                                        |
|                    | 1       | Freedolater Cagencer (sciencelles, web, day terropolasi)                                                                                                    | 79            | 1             | 8                                      |
| -//                | - 10 C  | Persenanan (Arnalak (Information ethaltif)                                                                                                    | 74            |               | 0                                      |
|                    |         | Thispanie: Postmika (state-of the set)                                                                                                    | 10            | 1             | 8                                      |
|                    | 1       | Referencies des Genetalites Métals Provillies                                                                                                    | 200           | 1             | 0                                      |
|                    | - 1     | Polinei Program, Kantellani Parkenitangan Sina dan Sebuahap                                                                                                    | . 19          | 1             |                                        |
|                    |         | Printeriol Publishingh Antibal Sciences (1981                                                                                                    | 1.00          | 1.            | 8                                      |
|                    |         | Keinenfestei                                                                                                    | (6.)          | 1             | 1                                      |
|                    | 1.1     | Progestudian Registen den Personalis Longhog, John, Weins, den Personalismo Secali                                                                                                    | (1 <b>9</b> ) | 1             | 8                                      |
|                    | . 1     | Pergenanat Arggeon Roya Longhaj, Rint, Wejn, dari Jilan Perintahannya                                                                                                    | 1907          | <u> </u>      |                                        |
|                    |         | Same                                                                                                    |               |               |                                        |
| é tr é             | 80      |                                                                                                    |               | Gennini Turis | tion activity Terry Service by Carette |
| # 2 m              |         | 65 Mar 10 🐨 🖬 🖬 🕅 🕅 14400                                                                                                    | - A Define    | 2 . 4         | 1 (2 10 MO 1048 10                     |

Gambar 19 Halaman Penilaian

Gambar 19 merupakan implementasi tampilan halaman penilaian. Ketika reviewer selesai membaca file dari mahasiswa, reviewer dapat memberi nilai di kolom yang telah disediakan. Setelah selesai mengisi nilai, reviewer dapat menekan tombol submit, dan otomatis nilai akan tersimpan.

# Hasil Pengujian

Dari hasil pengujian didapatkan bahwa sistem informasi PKM yang dibuat dapat digunakan dan dirancang sesuai dengan keinginan. Sistem informasi yang dibuat membantu dalam proses pengusulan PKM di UMY. Dari 3 pihak terkait ( admin, mahasiswa, dan reviewer) dapat melakukan proses pengusulan PKM dengan mudah melalui sistem informasi ini. Sistem juga sudah layak untuk digunakan di lingkungan fakultas UMY.

### IV. KESIMPULAN

Dari proses pengembangan sistem informasi PKM di UMY yang telah dilakukan oleh penulis, dapat disimpulkan bahwa :

- 1. Sebelum menggunakan sistem informasi PKM, alur pengusulan PKM melalui proses pengumpulan berkas proposal secara langsung ke bagian PKM *center* fakultas pada jam kerja universitas, sekarang dengan upload data proses pengusulan PKM menjadi lebih cepat.
- 2. Setelah dilakukan wawancara didapatkan hasil bahwa sistem informasi PKM telah memenuhi kebutuhan mahasiswa, admin, dan *reviewer* dalam melakukan pengusulan PKM.
- 3. *Reviewer* mendapatkan kemudahan akses dalam melakukan proses penilaian proposal PKM.
- 4. Admin mendapatkan kemudahan akses data PKM di Universitas Muhammadiyah Yogyakarta.
- 5. Mahasiswa mendapatkan kemudahan untuk mengumpulkan proposal di luar jam kerja universitas.

#### REFERENSI

- [1] Adhatrao, K., Gaykar, A., Dhawan, A., Jha, R., & Honrao, V. 2013. *Predicting students' performance using ID3 and C4. 5 classification algorithms.* arXiv preprint arXiv:1310.2071.
- [2] Budiarti, R. P. N., & Pratomo, I. 2018. *Pembuatan Sistem Informasi E-Book (Serbuk)* Sebagai Media Pembelajaran Siswa Di Sma Negeri 1 Gresik. Community Development Journal, 2(1).
- [3] Das, R., & Saikia, L. P. 2016. Comparison of Procedural PHP with Codeigniter and Laravel Framework. International Journal of Current Trends in Engineering & Research, 2(6), 42-8.
- [4] Elyon, W. 2018. Sistem Informasi PKM Dikti Politeknik Negeri Padang Berbasis Web Menggunakan Yii Framework (Doctoral Dissertation, Politeknik Negeri Padang).
- [5] Hutahaean, J. 2015. *Konsep sistem informasi*. Deepublish.
- [6] Indrajit, R. E. 2000. *Manajemen Sistem informasi dan Teknologi informasi*. Jakarta: PT Elex Media Komputindo.
- [7] Kementerian Riset, Teknologi, dan Pendidikan Tinggi Republik Indonesia. 2017. *Pedoman Program Kreativitas Mahasiswa*.
- [8] Marcial, D. E., Onte, M. B., Forster, J. A. V., Te, J. M. N., & Curativo, M. L. S. 2017. Developing Learning Management System in Sticks. International Journal of Scientific Engineering and Science, 1(8), 40-48.
- [9] Nirmalawati, Paramita. 2017. Pengembangan Sistem Informasi Program Kreativitas Mahasiswa (PKM) di Universitas Esa Unggul.
- [10] Nudin, S. R., Utami, A. W., & Fikri, N. R. N. 2017. A Development Of Web-Based Information System Of Monitoring And Evaluation Of Students Creativity Program In Engineering Faculty Of UNESA. In Seminar Nasional Riset Terapan (Vol. 2, pp. A25-A32).
- [11] Nurrahman, A. A., Supena, A. N., Oemar, H., Derajat, S. A. F., Afina, N. A., & Ridwan, A. 2017. Perancangan Sistem Informasi Manajemen Data Penelitian dan PKM di Program Studi Teknik Industri Universitas Islam Bandung.
- [12] Prayu, Ocha Bun. 2013. Sistem Informasi Manajemen Berbasis Web Untuk Program Kreativitas Mahasiswa (PKM) di Universitas Sanata Dharma.
- [13] Putrama, I. M., Divayana, D. G. H., & Suyasa, P. W. A. 2016. Rancang Bangun Sistem Informasi Pengelolaan Data Kemahasiswaan Untuk Akreditasi Program Studi Di Ftk Undiksha. Proceeding Semnasvoktek, 1, 9-9.
- [14] Sumantri, Rifki. 2016. Sistem Informasi Program Kreativitas Mahasiswa di Universitas Komputer Indonesia Berbasis Web.
- [15] Walia, E. S., & Gill, E. S. K. 2014. A framework for web based student record management system using PHP. International Journal of Computer Science and Mobile Computing, 3(8), 24-33.